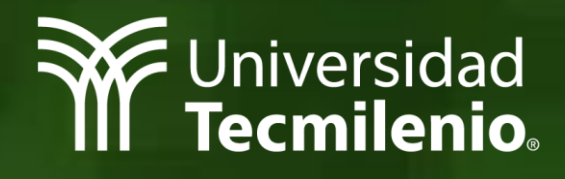

# Guía para cursar tu clase en línea a través de Zoom

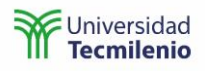

# Contenido

| Iniciar sesión en Canvas                         | 3  |
|--------------------------------------------------|----|
| Visualizar tus dases virtuales                   | 4  |
| Inicia tu clase virtual                          | 6  |
| Video                                            | 8  |
| Audio                                            | 9  |
| Chat                                             | 10 |
| Compartir pantalla                               | 11 |
| Coanfitrión                                      | 12 |
| Sección de grupos                                | 13 |
| Finalizar sesión                                 | 16 |
| Clase virtual desde un dispositivo móvil Android | 17 |
| Clase virtual desde un dispositivo móvil IOS     | 21 |

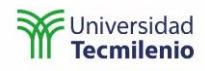

## Iniciar sesión en Canvas

Para ingresar a tu clase virtual, realiza lo siguiente:

1. Entra a la plataforma Canvas a través de la siguiente dirección:

# https://cursos.tecmilenio.mx

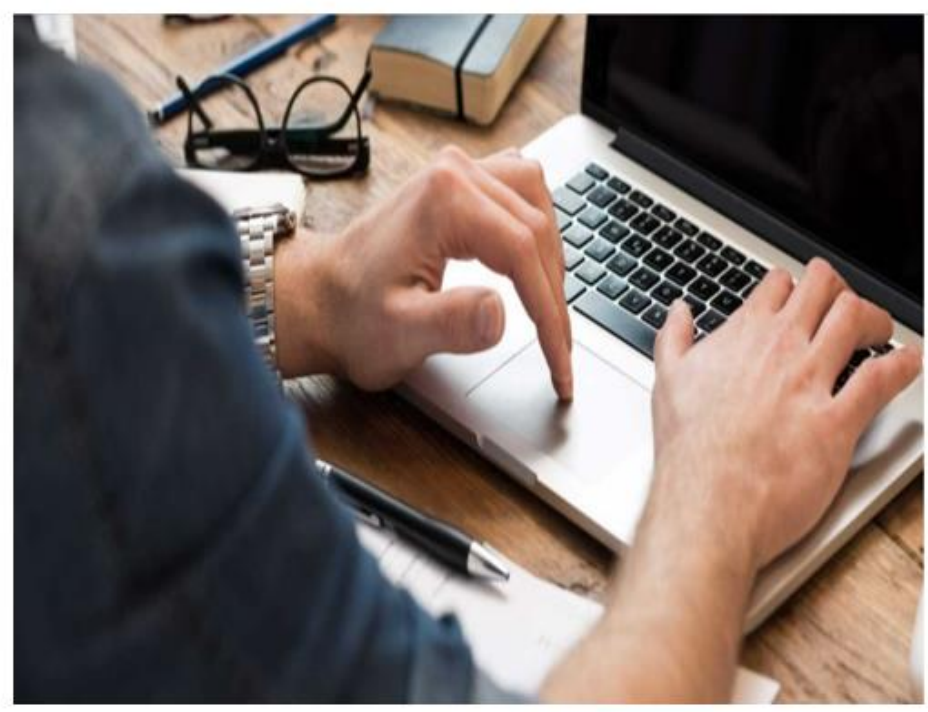

Nota: Te recomendamos utilizar los navegadores Chrome o Firefox.

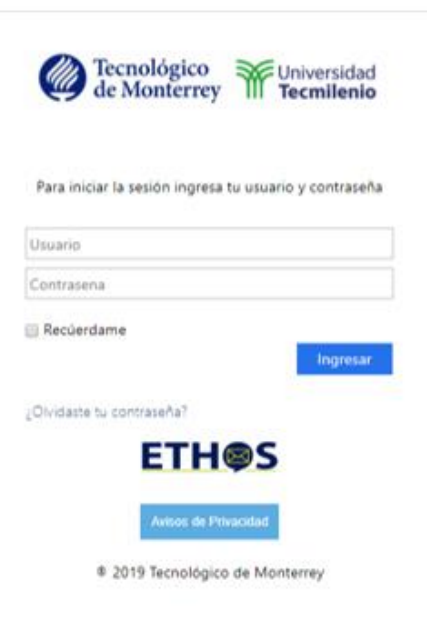

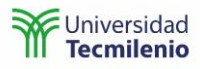

2. Utiliza tu correo y contraseña para registrarte.

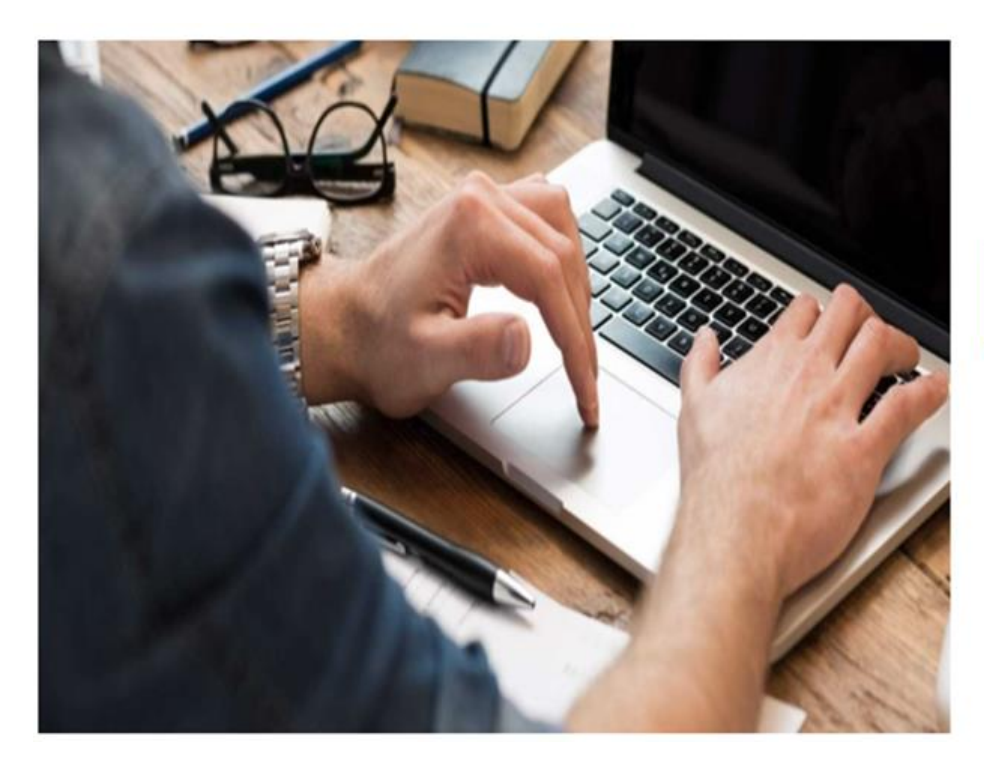

|              | le Monterrey                                 |
|--------------|----------------------------------------------|
| Para inicia  | ir la sesión ingresa tu usuario y contraseña |
| al0268174    | 0@tecmilenio.mx                              |
|              |                                              |
| 📄 Recúerd.   | ime.<br>Ingresar                             |
| ¿Olvidaste t | ETH@S                                        |
|              | Avesos de Privacidad                         |
|              | 2019 Tecnológico de Monterrey                |

### Visualizar tus clases virtuales

3. Visualiza tus clases virtuales desde el menú Tablero, sección derecha.

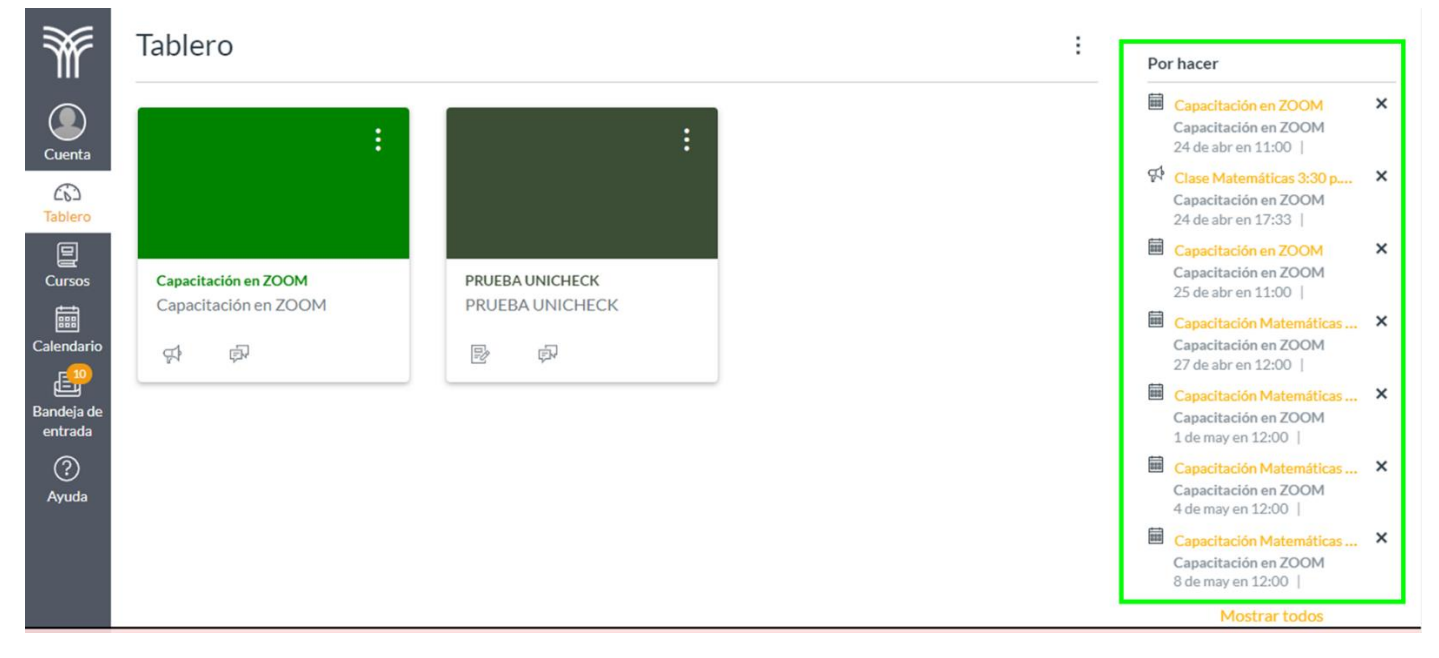

4. También las puedes visualizar desde el menú **Calendario** de la navegación global. Al hacer clic sobre la sesión, puedes ingresar.

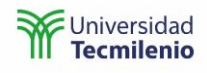

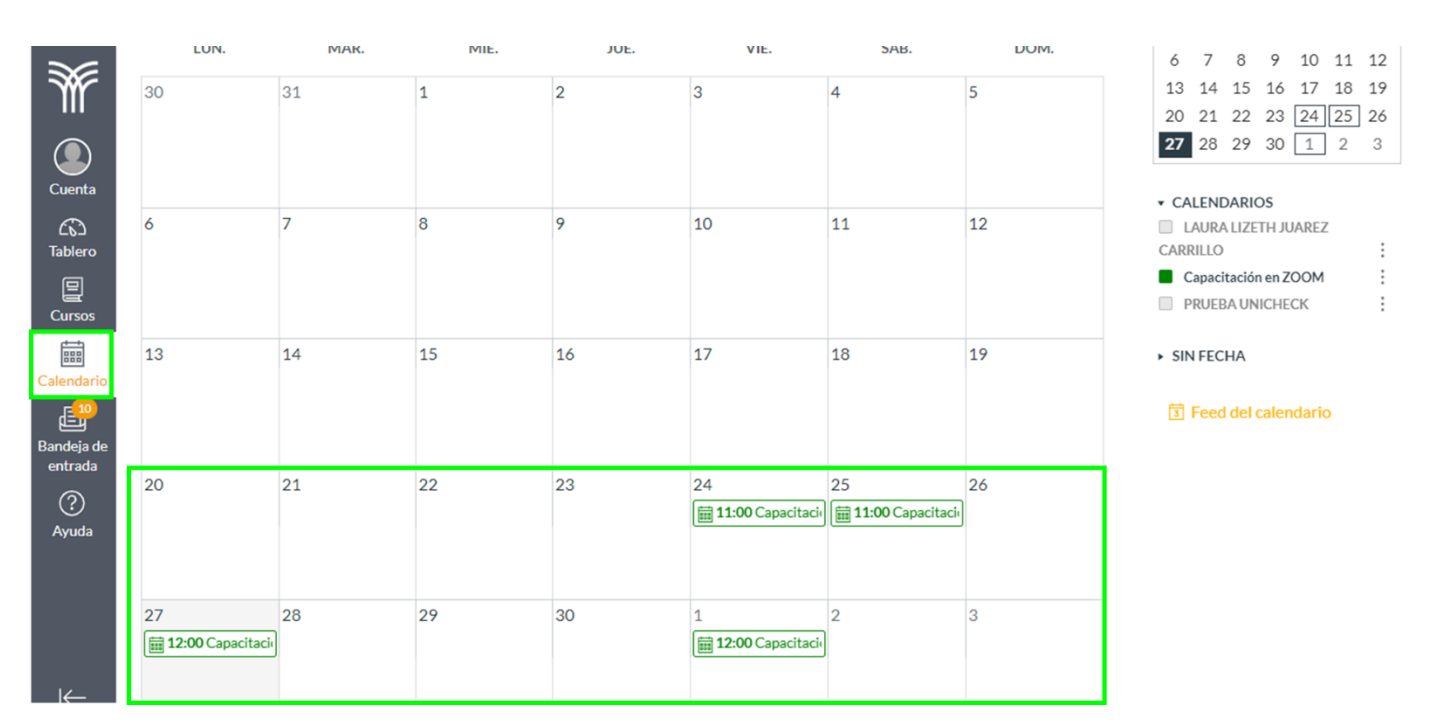

5. Ingresa a tu curso a través del menú **Tablero** o del menú **Cursos** de la navegación global.

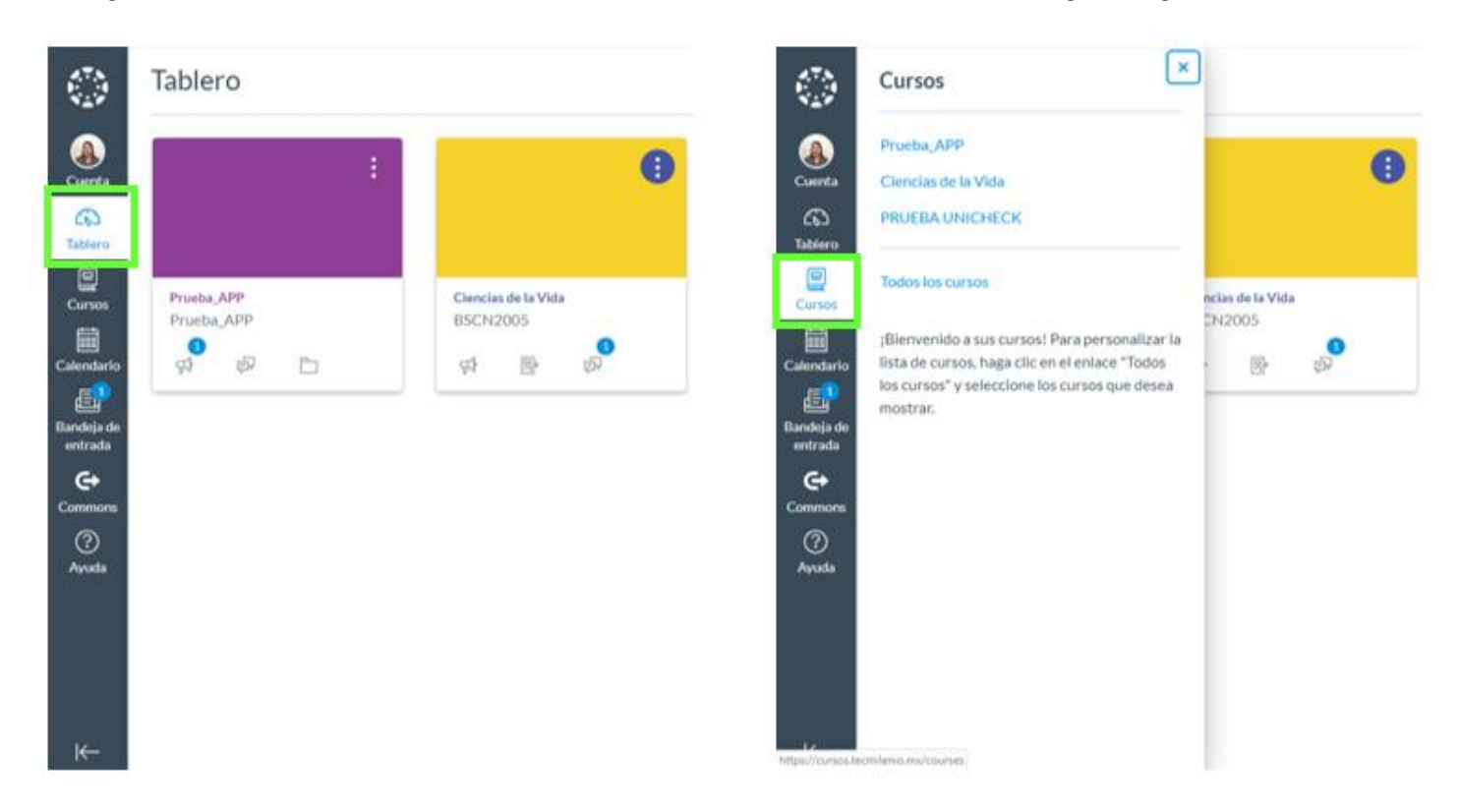

6. Visualiza tus sesiones virtuales del lado derecho de la pantalla principal de tu curso. Al hacer clic sobre la sesión, puedes ingresar a tu clase virtual.

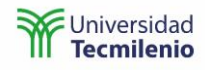

| <b>M</b>       | E Capacitación e   | n ZOOM > Tareas |                         |                   |                  |    |                                                |   |
|----------------|--------------------|-----------------|-------------------------|-------------------|------------------|----|------------------------------------------------|---|
|                | 1                  | Buscar tarea    |                         | MOSTRAR POR FECHA | MOSTRAR POR TIPO |    |                                                | _ |
|                | Mi curso           |                 |                         |                   |                  | lí | 🖼 Ver flujo de información                     |   |
| Cuenta         | Anuncios           |                 | No se encontraron grupo | s de tarea        |                  | C  | del curso                                      |   |
| ری)<br>Tablero | Foros de discusión |                 |                         |                   |                  | Ē  | J Ver el calendario de curso                   | s |
| P              | Calificaciones     |                 |                         |                   |                  | Po | r hacer                                        | _ |
| Cursos         | Personas           |                 |                         |                   |                  | 曲  | Canacitación en 700M                           | × |
|                | Calendario         |                 |                         |                   |                  | _  | 24 de abr en 11:00                             |   |
| Calendario     | Conferencias       |                 |                         |                   |                  | ę: | Clase Matemáticas 3:30 p<br>24 de abr en 17:33 | × |
|                | Colaboraciones     |                 |                         |                   |                  | Ē  | Capacitación en ZOOM                           | × |
| entrada        | Chat               |                 |                         |                   |                  |    | 25 de abr en 11:00                             |   |
| ?              | Aula virtual       |                 |                         |                   |                  |    | Capacitación Matemáticas                       | × |
| Ayuda          | Insignias          |                 |                         |                   |                  | 曲  | Capacitación Matemáticas                       | × |
|                | Plan de evaluación |                 |                         |                   |                  |    | 1 de may en 12:00                              |   |
|                | Office 365         |                 |                         |                   |                  |    | Capacitación Matemáticas<br>4 de may en 12:00  | × |
|                | Auditoría          |                 |                         |                   |                  |    | Capacitación Matemáticas                       | × |

## Inicia tu clase virtual

7. En el menú principal de tu curso selecciona la opción Aula virtual, busca tu sesión y haz clic en Join.

| Micurso            | zoom                          |                                       |                    |              |
|--------------------|-------------------------------|---------------------------------------|--------------------|--------------|
| Anuncios           | Your current Time Zone is (GM | T-05:00) Mexico City. 🖉               |                    |              |
| Foros de discusión |                               |                                       |                    |              |
| Calificaciones     | Upcoming Meetings P           | revious Meetings Cloud Recordings     |                    | Get Training |
| Personas           |                               |                                       |                    |              |
| Calendario         | Start Time                    | Торіс                                 | Meeting ID         |              |
| Conferencias       | Today (Recurring)             | Capacitación Matemáticas 12:00 p.m. a | 1:30 995-945-54414 | loin         |
| Colaboraciones     | 12:00 PM                      | p.m.                                  |                    |              |
| <sup>2</sup> Chat  | Fri, May 1 (Recurring)        | Capacitación Matemáticas 12:00 p.m. a | 1:30 005 045 54414 | lain         |
| Aula virtual       | 12:00 PM                      | p.m.                                  | 775-765-56616      | Joint        |
| Insignias          | Mon. May 4 (Recurring)        | Capacitación Matemáticas 12:00 p.m. a | 1:30               |              |
| Plan de evaluación | 12:00 PM                      | p.m.                                  | 995-965-56616      | Join         |

8. Si es la primera vez que utilizas la herramienta de Zoom, al iniciar te llevará a un explorador en donde te indicará que descargues la aplicación de escritorio.

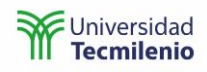

| Tecnológico<br>de Monterrey | JOIN A MEETING                                                                                                    | S HOST A MEETING + |
|-----------------------------|----------------------------------------------------------------------------------------------------|--------------------|
|                             |                                                                                                    |                    |
|                             |                                                                                                    |                    |
|                             | Iniciando                                                                                                    |                    |
|                             | inicialido                                                                                                    |                    |
|                             |                                                                                                    |                    |
|                             | Haga clic en Open Zoom Meetings (Abrir Reuniones de Zoom) si ve el diálogo del                                       |                    |
|                             | sistema.                                                                                                    |                    |
|                             | Si el navegador no muestra ninguna indicac ón, haga clic aquí para lanzar la reunión, o descargue y ejecute<br>Zoom. |                    |
|                             |                                                                                                    | · 🖸                |

9. Te recomendamos descargar la aplicación de escritorio se leccionando **descargue y ejecute Zoom**. Al realizar esto se descargará un archivo ejecutable.

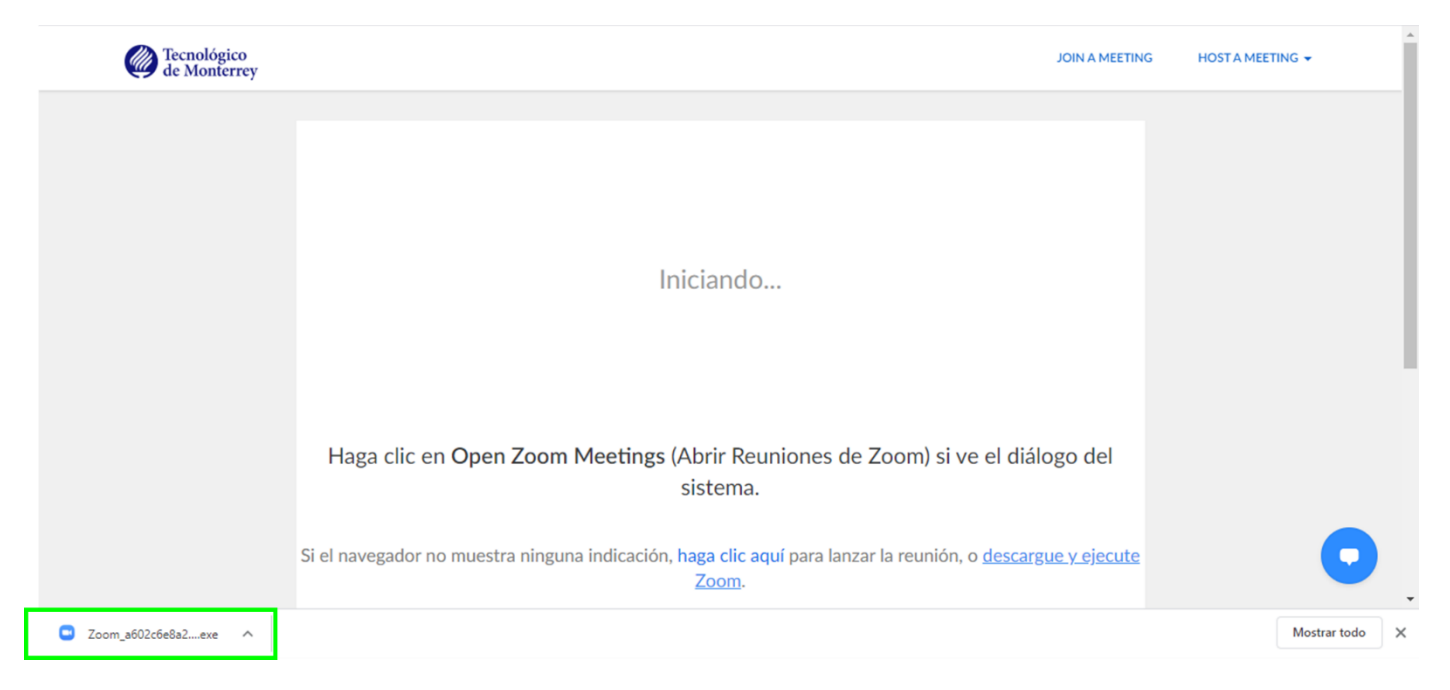

- 10. Ejecuta el archivo y cuando se termine de ejecutar podrás ingresar a la sesión.
- 11. La aplicación te preguntará que si deseas entrar con video o sin video. Te recomendamos iniciar con video.

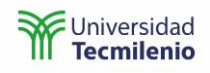

# Video

| Tecnológico  |                | JOIN A MEETING                                                                        | HOST A MEETING |
|--------------|----------------|---------------------------------------------------------------------------------------|----------------|
| de Monterrey |                | Vista previa de video X                                                               |                |
|              |                |                                                                                       |                |
|              |                |                                                                                       |                |
|              |                |                                                                                       |                |
|              |                |                                                                                       |                |
|              |                |                                                                                       |                |
|              |                |                                                                                       |                |
|              |                |                                                                                       |                |
|              |                |                                                                                       |                |
|              |                |                                                                                       |                |
|              |                |                                                                                       |                |
|              |                |                                                                                       |                |
|              | Haga cli       | go del                                                                                |                |
|              | Ŭ              | Siempre mostrar el dialogo de vista previa de video al entrar en una reunión de video |                |
|              |                |                                                                                       |                |
|              | Cialanaad      | Entrar con vídeo Entrar sin vídeo                                                     |                |
|              | Si el navegade | Te y ejecute                                                                          |                |
|              |                | 20011.                                                                                |                |

12. Posteriormente te mandará a una sala de espera en donde debes permanecer hasta que el hospedador o profesor te den acceso a la sesión.

| Zoom |                                  |                               | -                      |           | × |
|------|----------------------------------|-------------------------------|------------------------|-----------|---|
|      |                                  |                               |                        |           |   |
| a    | Por favo<br>anfitrión<br>ingresa | r, espe<br>le peri<br>ar pror | re, e<br>mitir<br>nto. | il<br>á   |   |
| Ca   | ipacitació<br>12:00 p.m          | n Mate<br>n. a 1:30           | máti<br>) p.m          | cas<br>1. |   |
| F    | Probar el audic                  | o de la comj                  | putado                 | ra        |   |

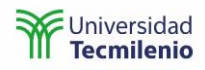

## Audio

13. En cuanto el hospedador o profesor te permitan el acceso a la sesión, te preguntará cuál será la entrada de tu audio, selecciona Join with Computer Audio o Entrar al audio por computadora.

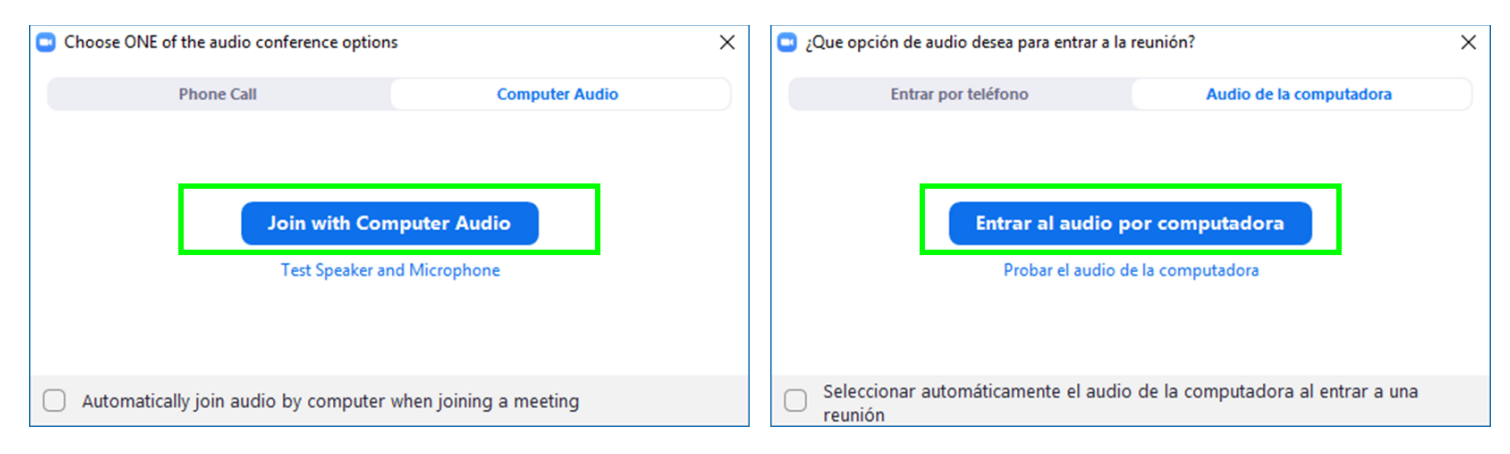

#### 14. Esta será tu pantalla de inicio de la sesión Zoom.

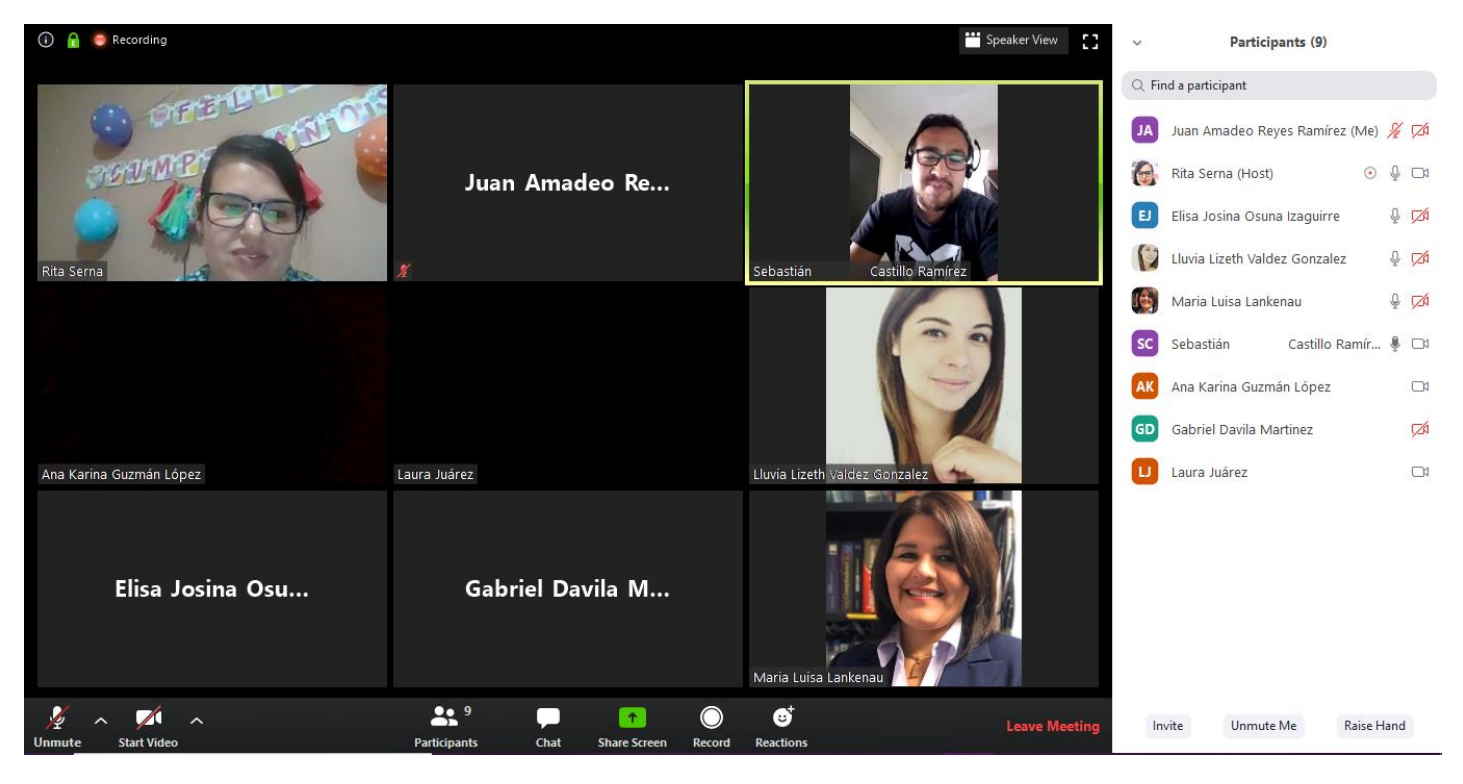

- 15. En la parte inferior encontrarás la barra de la sesión Zoom, en donde puedes:
  - a. Ajustar tu audio: su función principal es encender o apagar el audio.
  - b. Ajustar el video: su función principal es encender o apagar tu cámara.
  - c. Ver a los participantes: puedes revisar la lista de participantes, levantar tu mano o activar tu micrófono.
  - d. Chatear: compartir texto con todos los participantes o uno en específico.
  - e. Compartir pantalla: puedes compartir pizarra o aplicación.
  - f. **Grabar la sesión:** te sugerimos no utilizarla, la sesión se está grabando y tu profesor te la compartirá en cuanto se termine la clase.

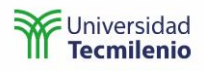

- g. Levantar la mano o mostrar alguna reacción.
- h. Dejar la sesión.

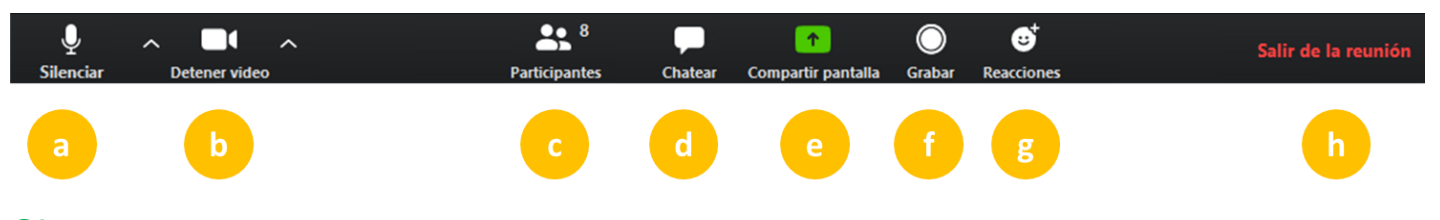

#### Chat

16. Utiliza el chat para comunicarte con tus compañeros y profesor o con algún compañero en específico.

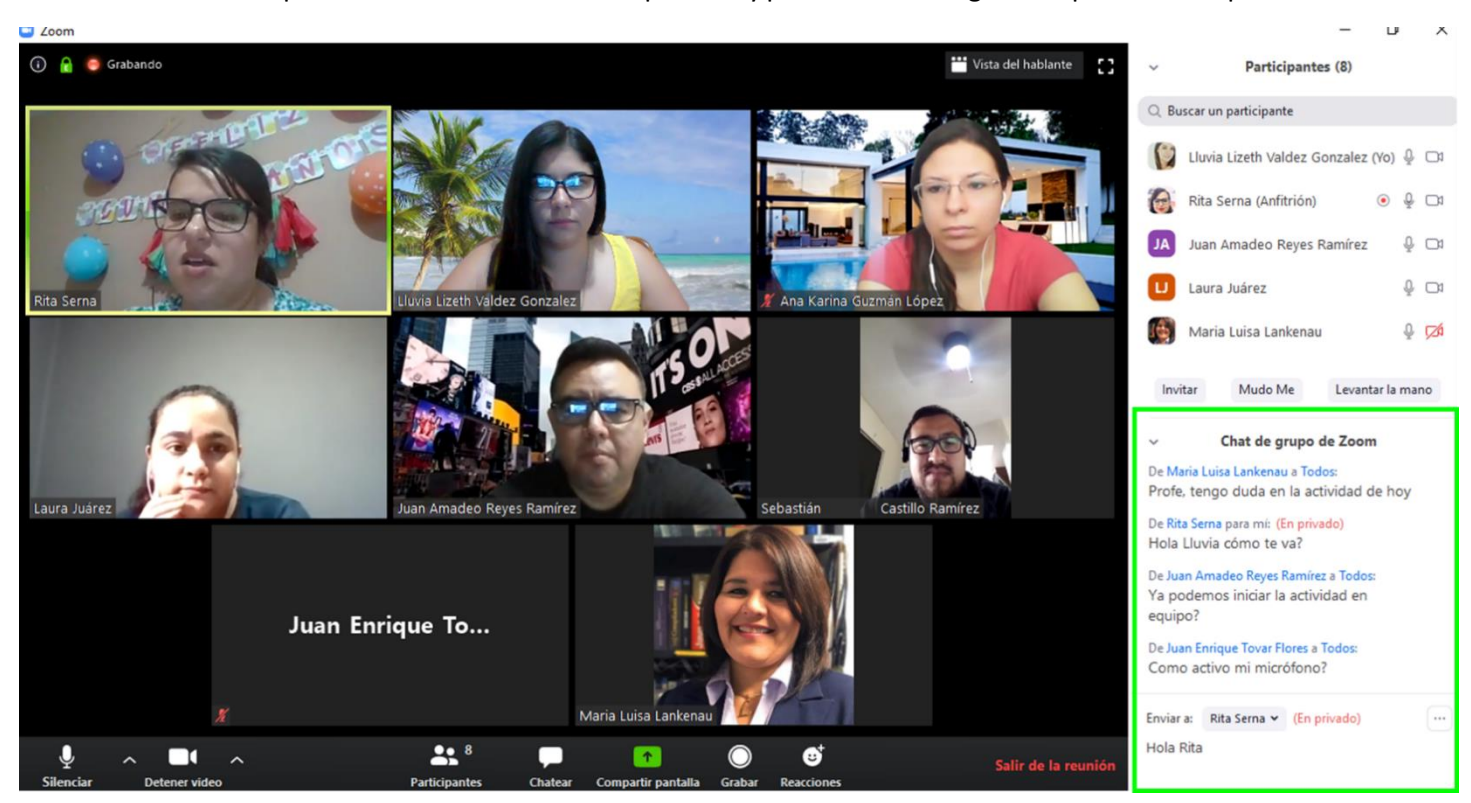

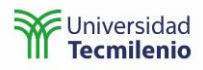

# Compartir pantalla

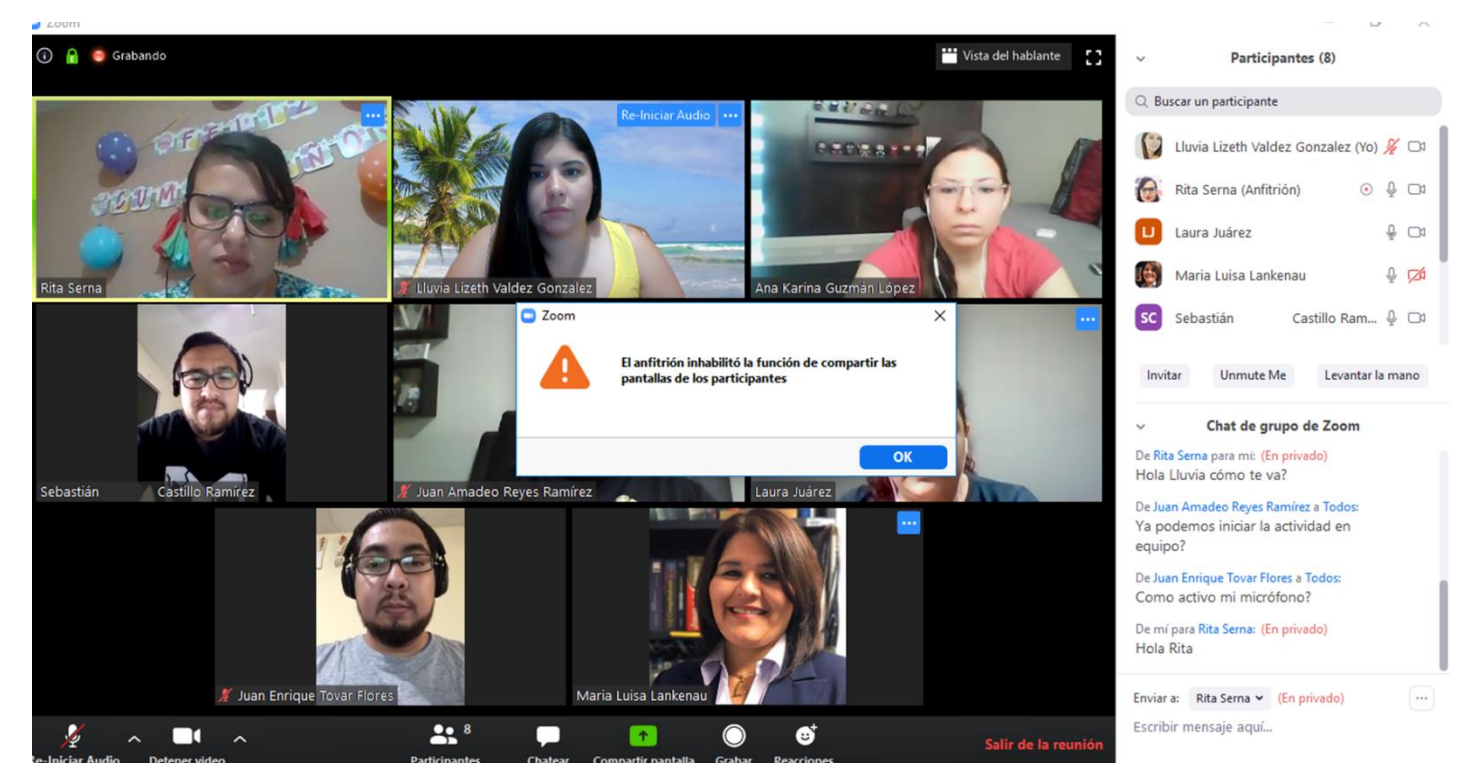

#### 17. Si el hospedador o profesor inhabilita la función Compartir pantalla te aparecerá un mensaje similar a este.

18. Cuando el hospedador o profesor compartan pizarra, podrás interactuar en la misma. Para escribir en la pizarra, Zoom te desplegará una barra con la que podrás incluir texto, formas, puntero de mouse, borrar, entre otros. En caso de que no se despliegue busca en la barra de compartir pantalla View Options o Ver Opciones y selecciona la opción Annotate o Anotar.

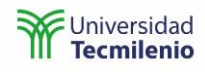

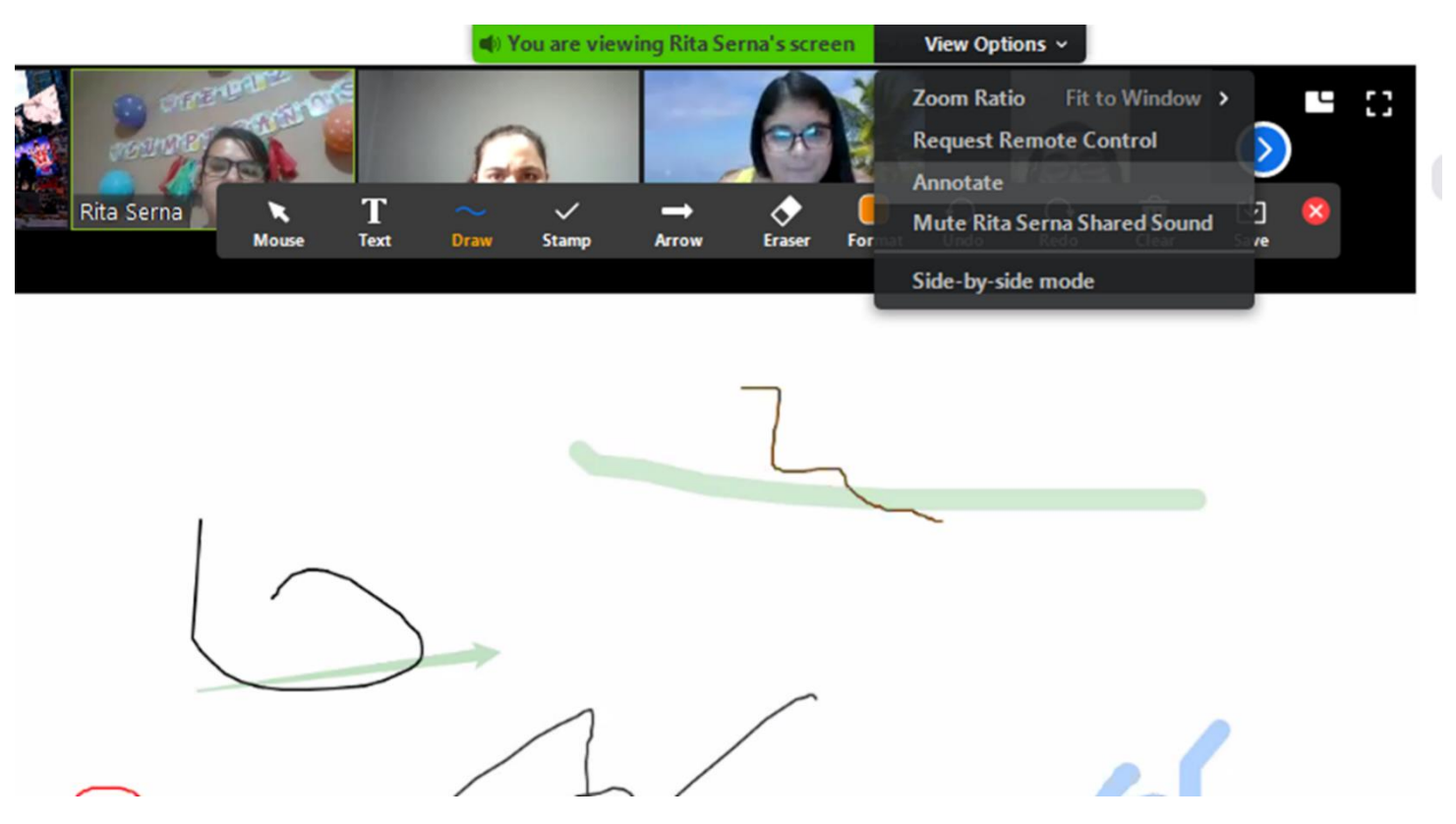

Dentro de esta opción puedes escribir en lo que presenta el hospedador o profesor, y solo podrás borrar lo que tú hayas colocado en la pizarra.

## Coanfitrión

19. Es posible que el hospedador o profesor te inviten a ser coanfitriones, sí eso pasa te mostrará un mensaje indicando que tu rol ha cambiado. Con este rol tendrás privilegios similares a los del hospedador o profesor.

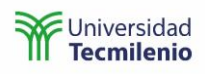

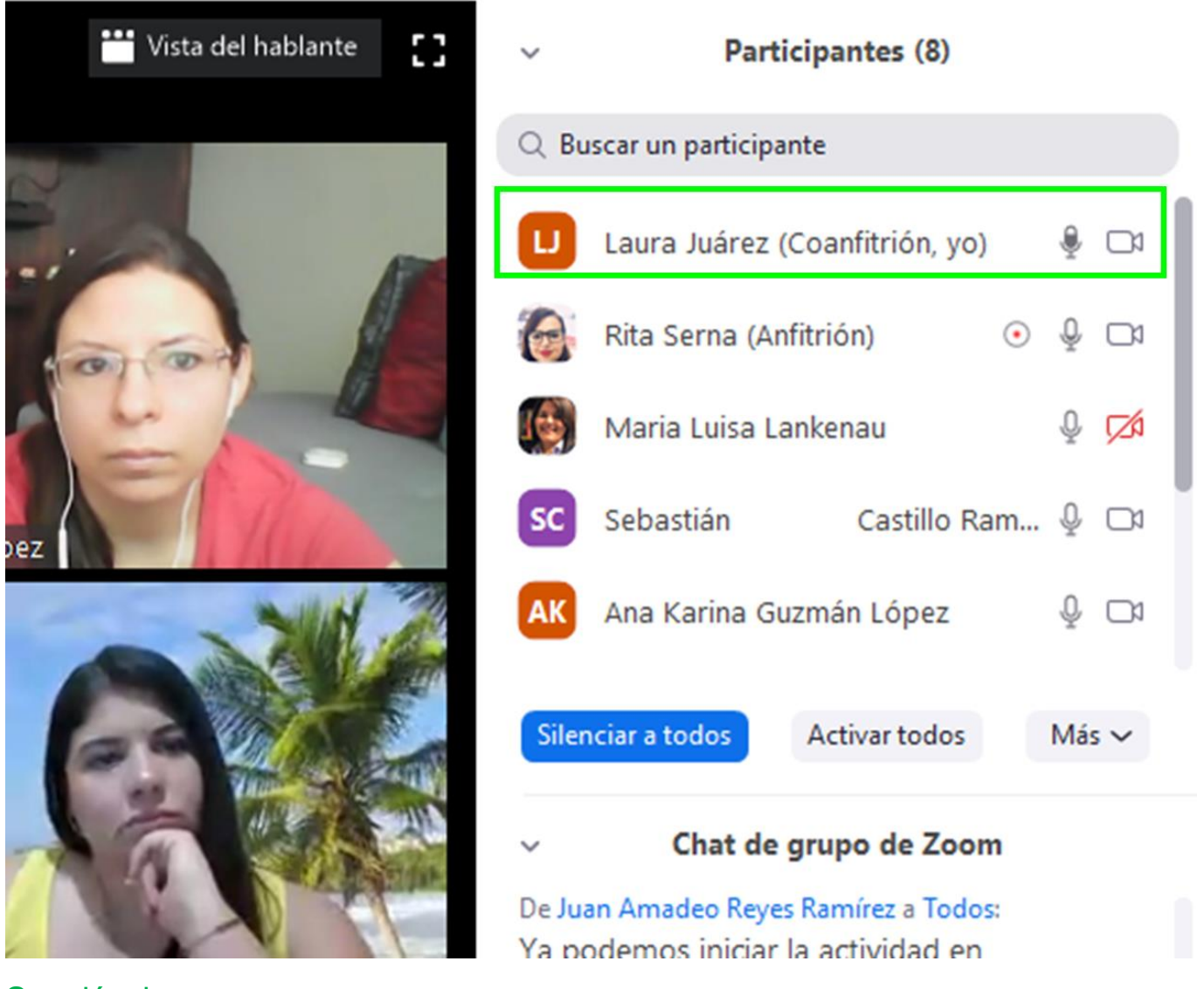

## Sección de grupos

 Cuando el hospedador o profesor haga secciones de grupos o equipos de trabajo, te aparecerá un mensaje mencionándote que el hospedador o profesor te han invitado a unirte a una sección de grupo, selecciona Unirse para trabajar en equipo.

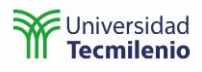

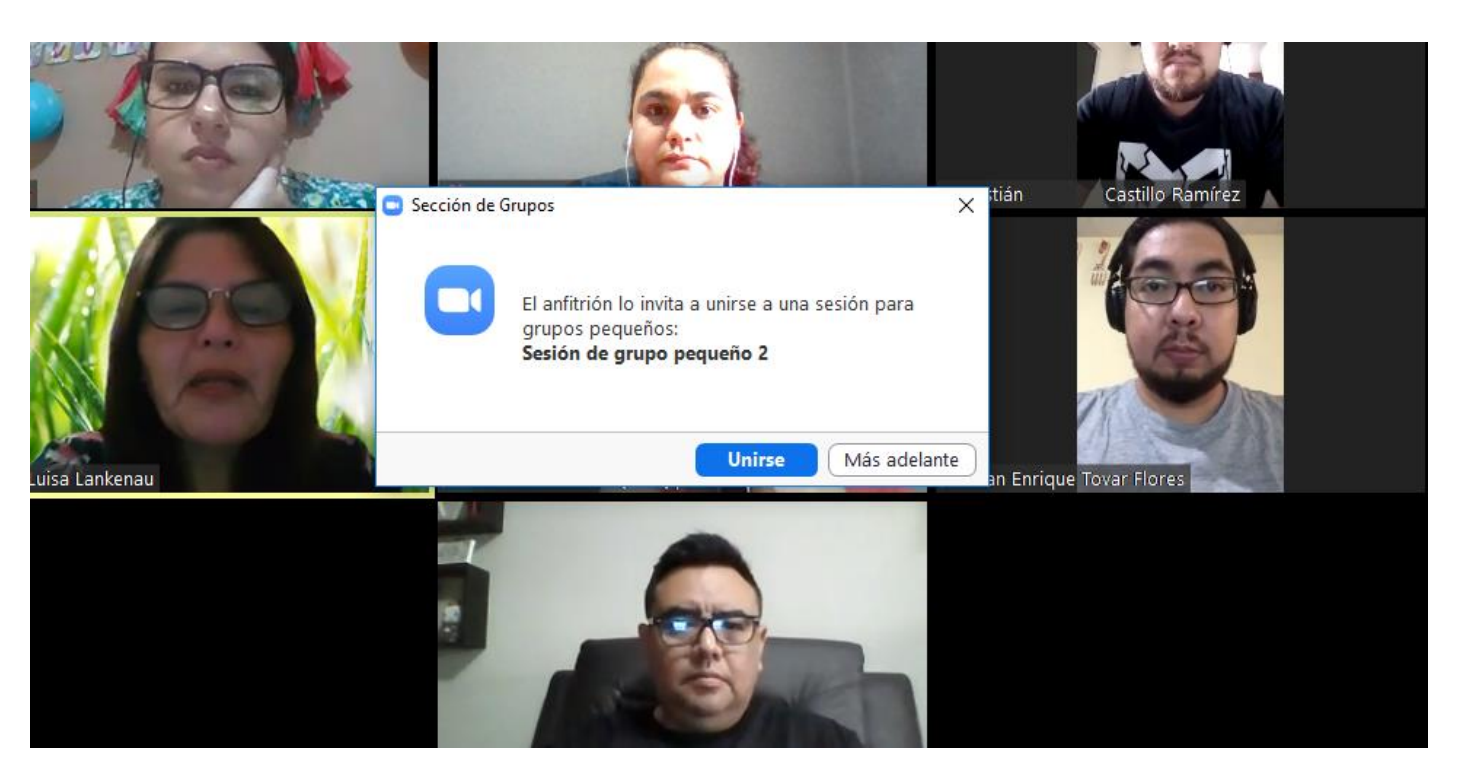

Verás que la herramienta Zoom te moverá a otra sesión en donde podrás interactuar con los participantes de tu equipo, dentro de ese espacio puedes compartir pantalla o aplicaciones que solo podrán visualizar los integrantes del equipo.

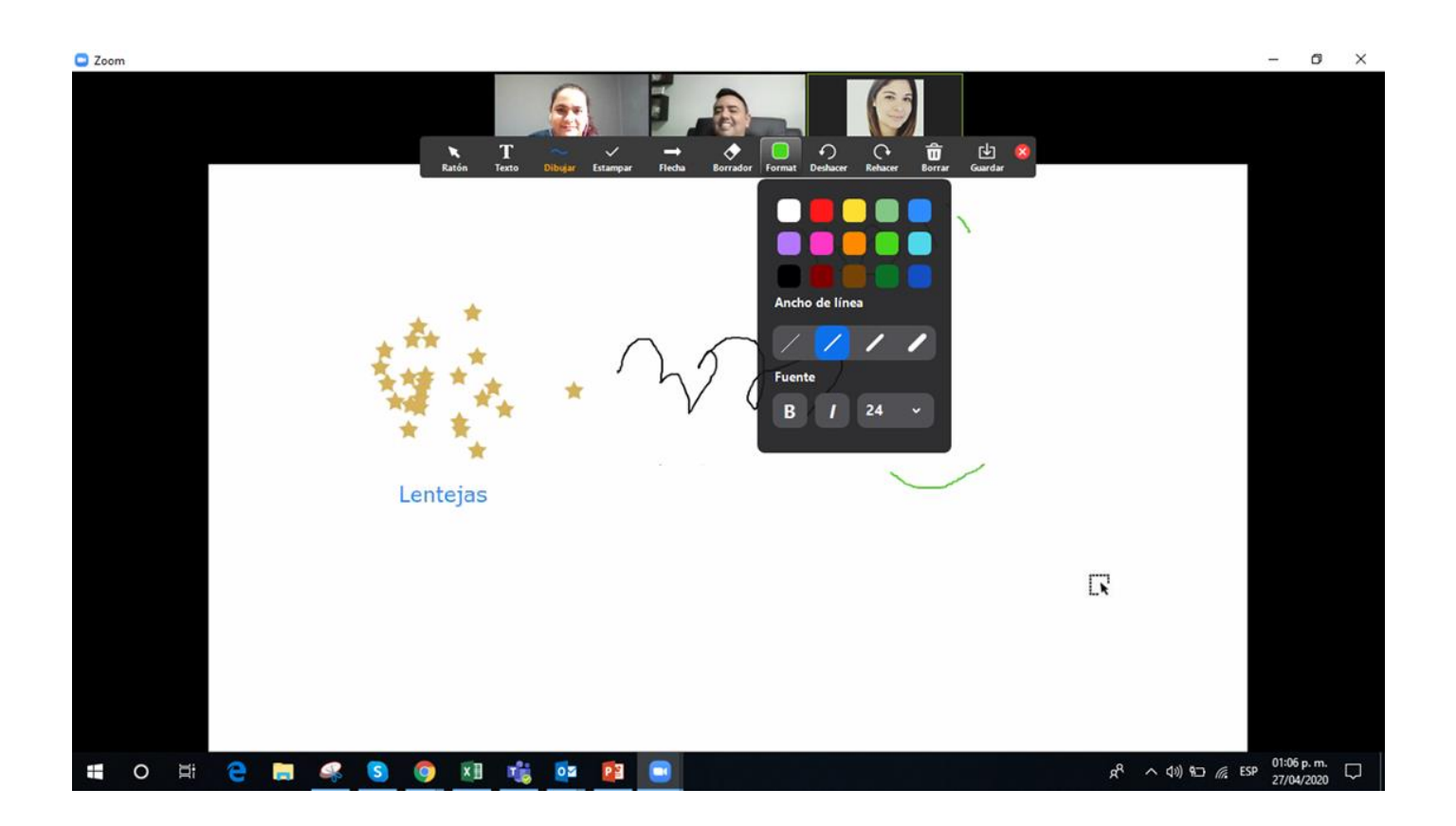

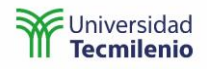

Ø

21. Puedes salirte de tu sesión grupal, seleccionando **Salir de sesión de grupo pequeño** y volverás a la sesión principal.

Sesión de grupo pequeño 2 ID de reunión de Zoom: 995-9655-6616

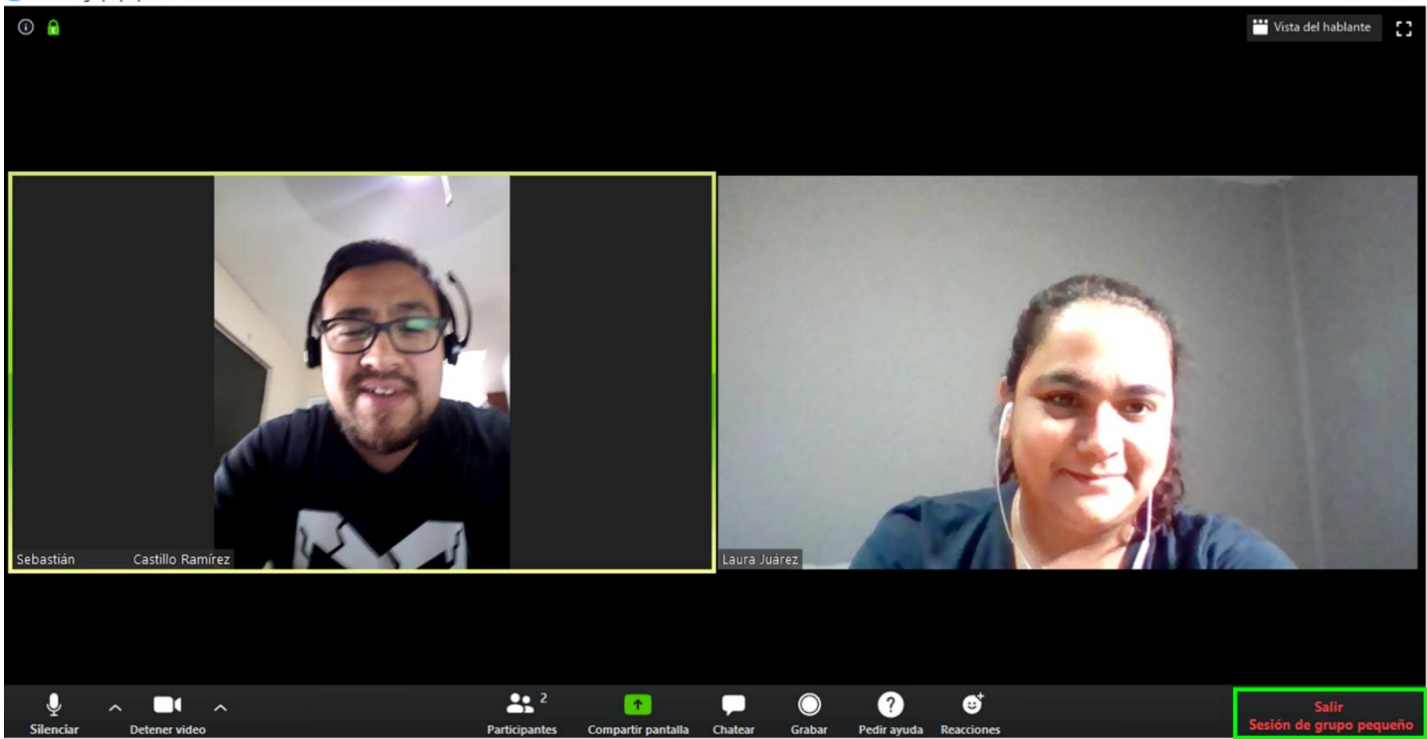

22. Cuando el hospedador termine los grupos de trabajo te aparecerá un mensaje indicando que en 60 segundos volverás a la sección principal. Puedes seleccionar **Volver a la sesión principal** para hacerlo de manera inmediata.

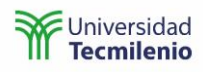

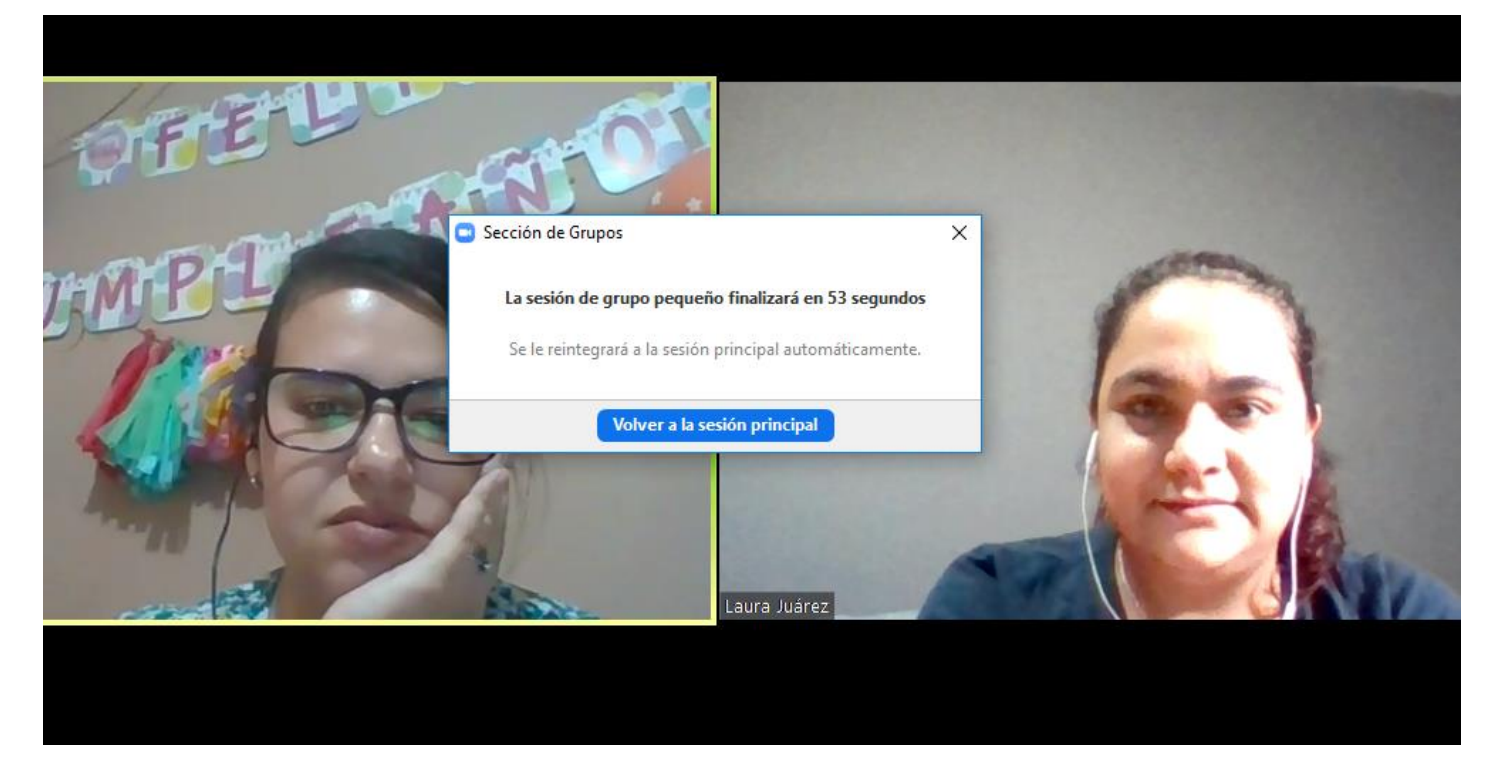

## Finalizar sesión

23. Finaliza la sesión haciendo clicen Salir de la reunión o Leave Meeting.

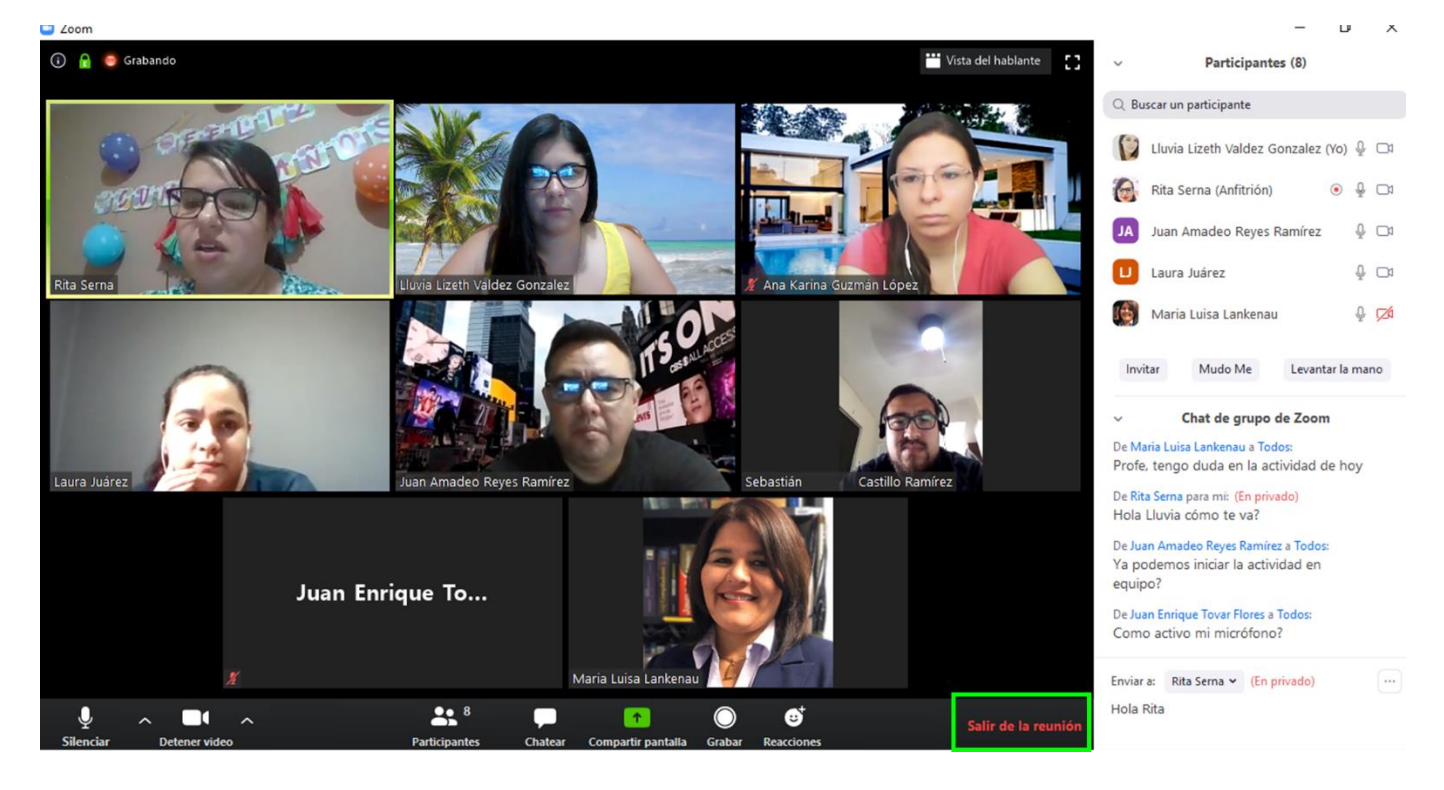

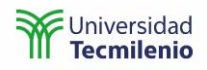

# Clase virtual desde un dispositivo móvil Android

1. Ingresa a Canvas a través de la aplicación Canvas Student.

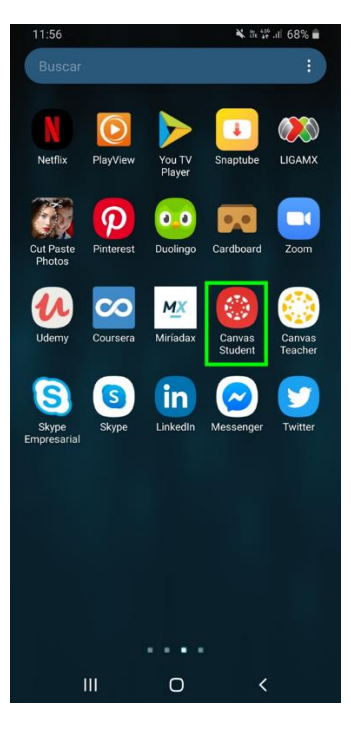

2. Seleccionatu curso.

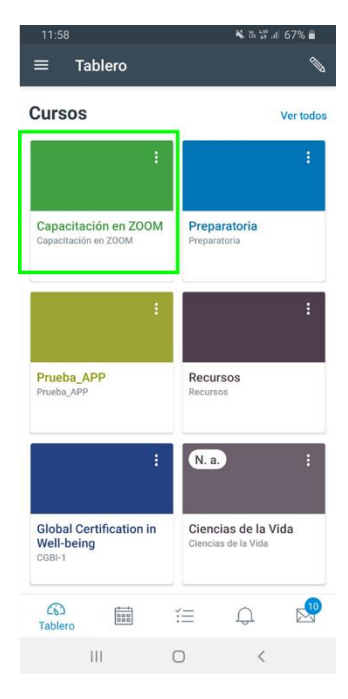

- 3. Ingresa a Aula virtual.
- 4. Si es la primera vez que utilizas Zoom, te pedirá que autorices a Canvas utilizar Zoom.

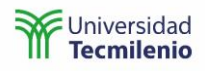

| 12: | 06                                                      | 🗙 🕷 🖨 all 65% 🛢 |
|-----|---------------------------------------------------------|-----------------|
| ×   | Zoom                                                    | n               |
|     | Permitir que Zoom LTI PRO (<br>test) acceda a su cuenta | Tecmilenio      |
|     | Autorizar                                               |                 |
|     | Cancelar                                                |                 |
|     |                                                         |                 |

5. Selecciona la clase y el horario que tiene tu clase.

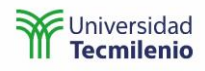

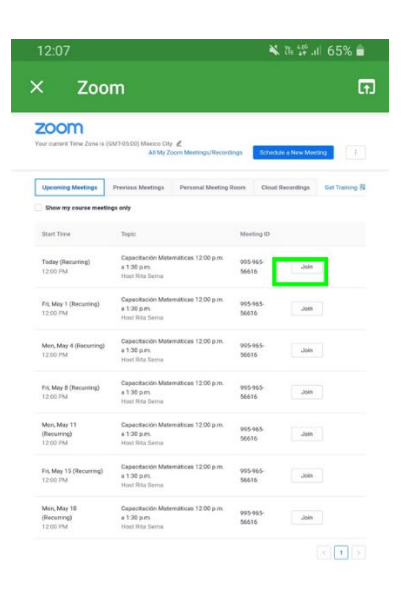

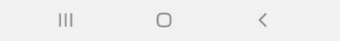

- 6. Al ingresar a tu clase debes esperar a que tu profesor te permita el acceso.
- 7. Desplaza tu pantalla hacia la izquierda para que puedas ver a todos los participantes.

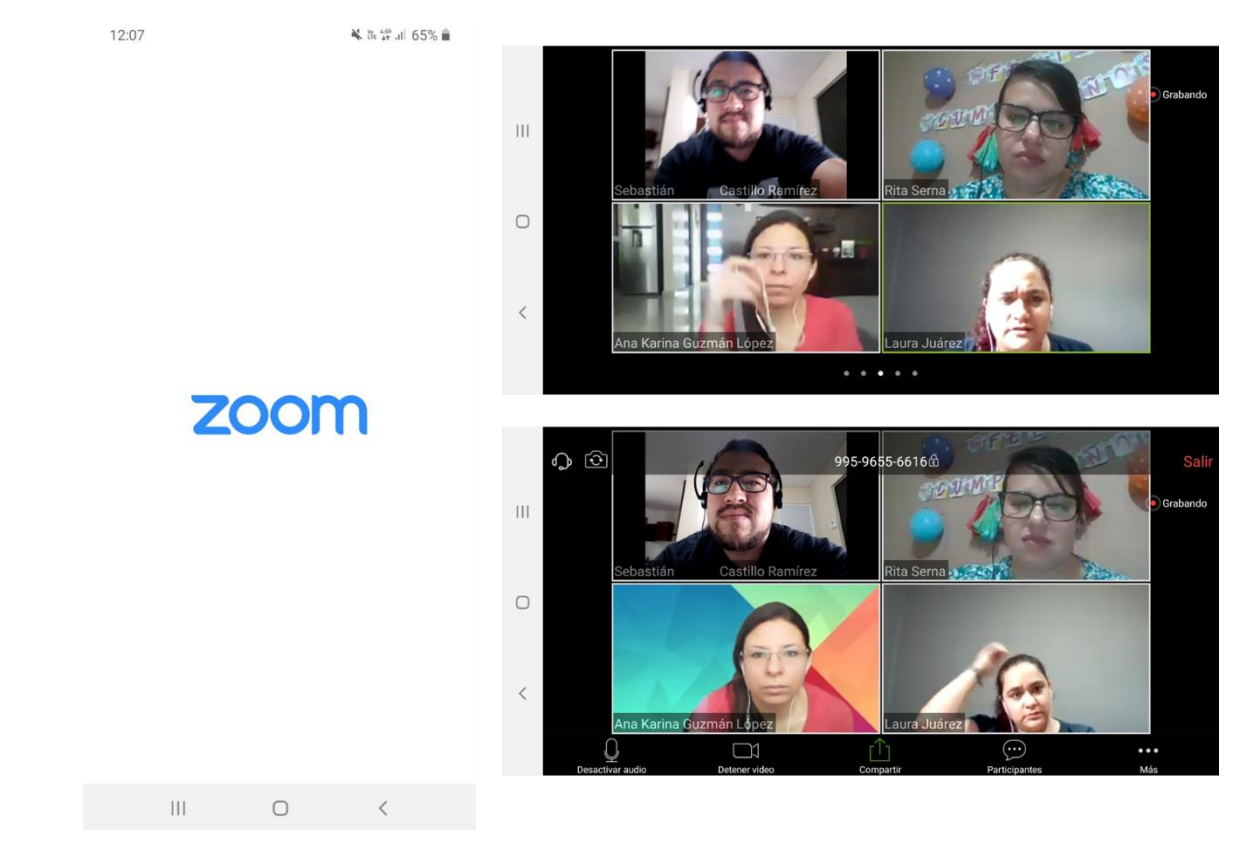

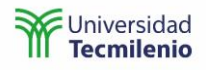

8. En la parte superior de tu pantalla tendrás la información de la sesión, como la opción para voltear tu cámara, el ID de la sesión o Salir de la sesión.

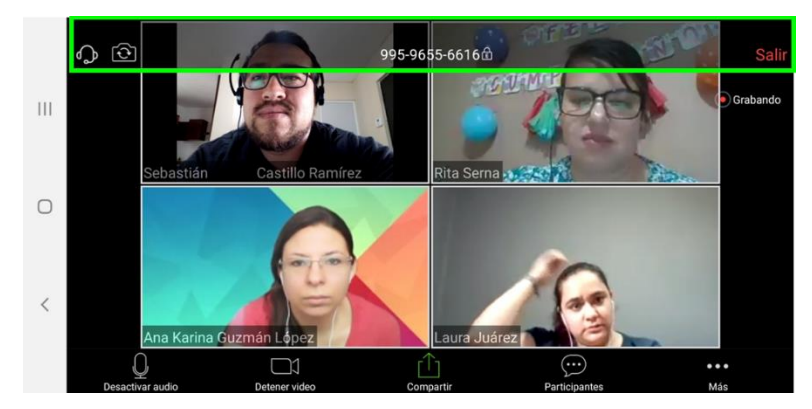

9. En la parte inferior tienes la opción para encender/apagar el micrófono, encender/apagar el video, compartir pantalla y chatear.

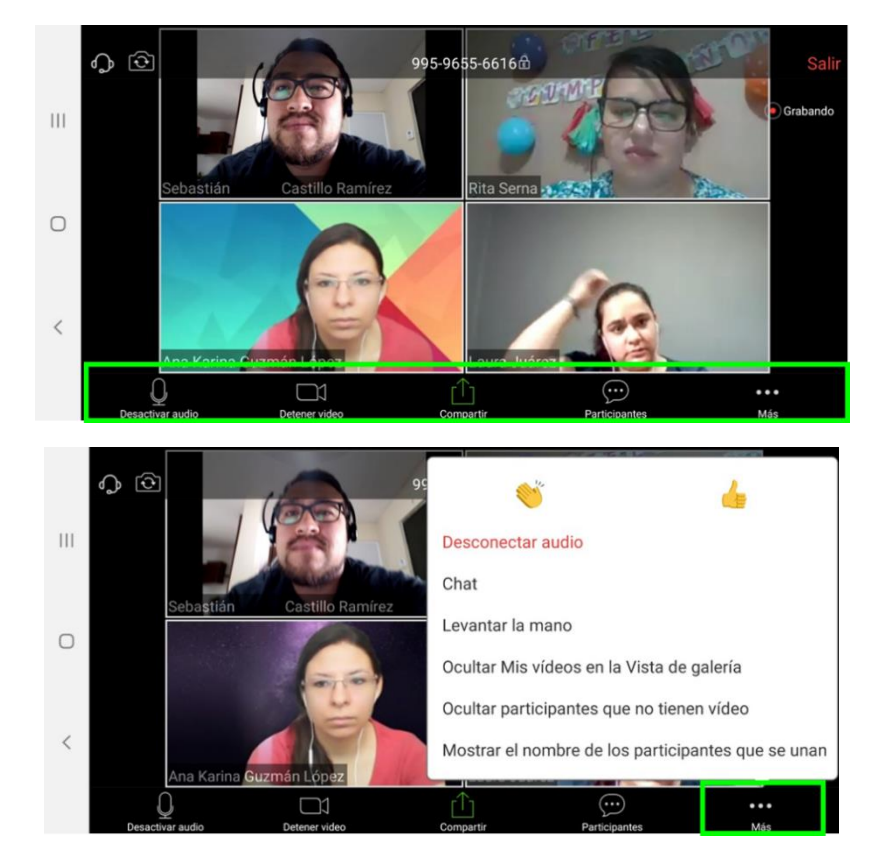

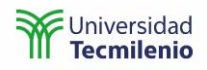

# Clase virtual desde un dispositivo móvil IOS

1. Ingresa a Canvas a través de la aplicación Canvas Student.

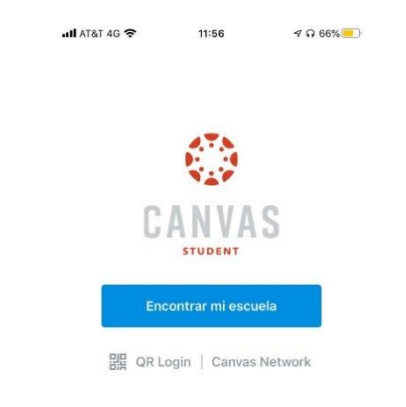

- 2. Selecciona tu curso.
- 3. Ingresa a Aula virtual.
- 4. Si es la primera vez que utilizas Zoom, te pedirá que autorices a Canvas utilizar Zoom.

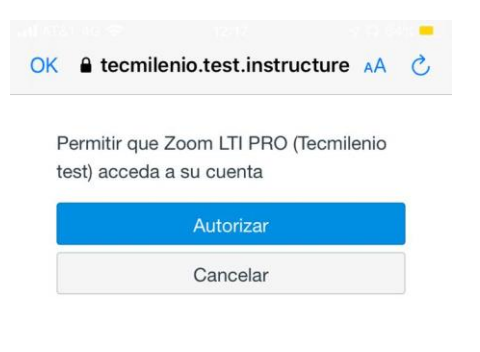

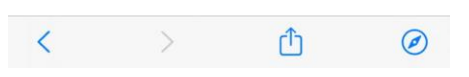

5. Selecciona la clase y el horario que tiene tu clase.

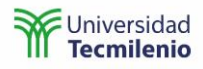

| zoom                              |                                      | gs/Recordi              | ngs Scl                             | nedule a New Meeting                                                                                                    | :    |
|-----------------------------------|--------------------------------------|-------------------------|-------------------------------------|----------------------------------------------------------------------------------------------------|------|
| Your current Time Zone i          | s (GMT-05:00) Monterrey.             |                         |                                     |                                                                                                    |      |
|                                   | 748 MJ 20                            | nal Meetin              | g Room                              | Cloud Recordings Get Trainin                                                                                                    | ng 🖪 |
| Upcoming Meetings                 | Previous Meetings                    |                         |                                     |                                                                                                    |      |
| Show my course m                  | eetings only                         |                         | Meeting II                          | 0                                                                                                    |      |
| Start Time                        | Topic                                | :00 p.m.                | 995-965-                            | Join                                                                                                    |      |
| Today (Recurring)                 | Capacitación Maten                   |                         | 56616                               |                                                                                                    |      |
| 12:00 PM                          | Host Rita Serna                      | :00 p.m.                | 995-965-<br>56616                   | Join                                                                                                    |      |
| Fri, May 1 (Recurring)            | Capacitación Maten<br>a 1:30 p.m.    |                         |                                     |                                                                                                    |      |
| 12.0011                           | Host Rita Serna                      | :00 p.m.                | 995-965-<br>56616                   | Join                                                                                                    |      |
| Mon, May 4 (Recurring<br>12:00 PM | g) Capacitación Maten<br>a 1:30 p.m. | 00 n m                  |                                     |                                                                                                    |      |
|                                   | <u>с</u>                             | .00 p.m.                | 995-965-<br>56616                   | Join                                                                                                    |      |
| Start a                           |                                      |                         |                                     |                                                                                                    |      |
| Start or join a video             | Meeting<br>or meeting on the go      | Su re<br>no, p<br>reuni | unión empez<br>ulse el botón<br>ón. | 1.888.799 9666<br>arrá en unos segundos. Si<br>debajo para unirse a fa<br>idebajo para unirse a fa<br>gina en "Zoom"?<br>Cancelar Abrir | 1    |
| Start or join a video             | Meeting<br>or meeting on the go      | Su re<br>no, p<br>reuni | unión empez<br>ulse el botón<br>ón. | 1.888.799.9666<br>arră en unos segundos. Și<br>debajo para unirse a la<br>gina en "Zoom"?<br>Cancelar Abrir                             | 8    |

6. Zoom solicitará acceso a tu cámara y micrófono.

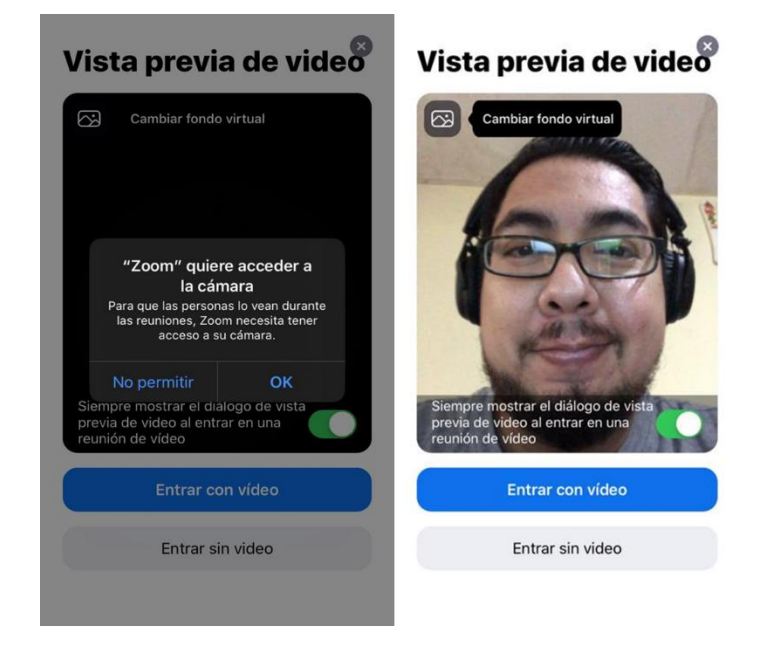

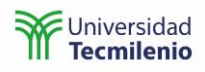

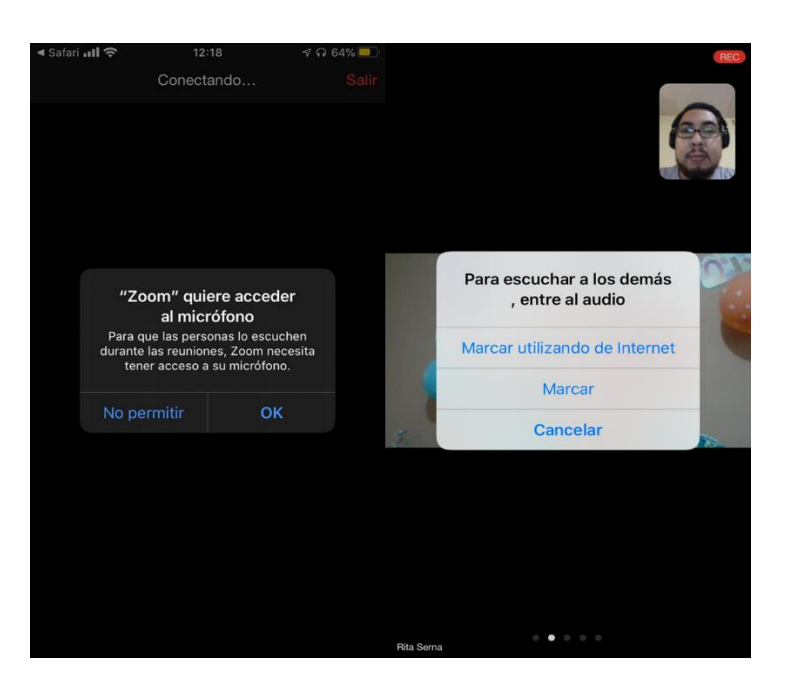

- 7. Al ingresar a tu clase debes esperar a que tu profesor te permita el acceso.
- 8. Desplaza tu pantalla hacia la izquierda para que puedas ver a todos los participantes.

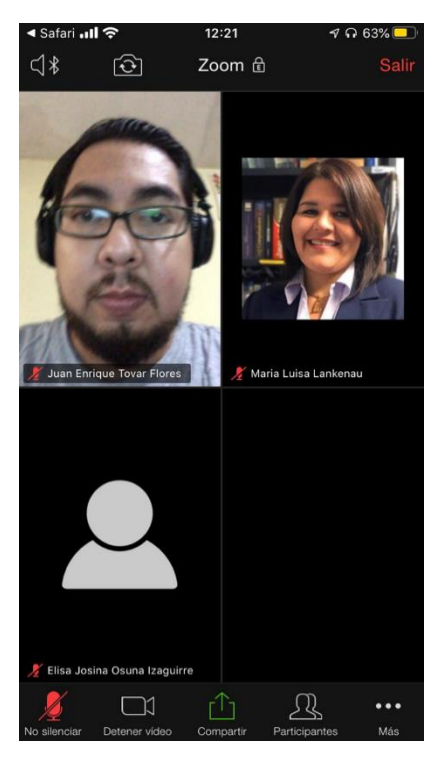

9. En la parte superior de tu pantalla tendrás la información de la sesión, como opción para voltear tu cámara, el ID de la sesión o Salir de la sesión.

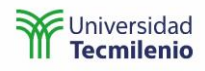

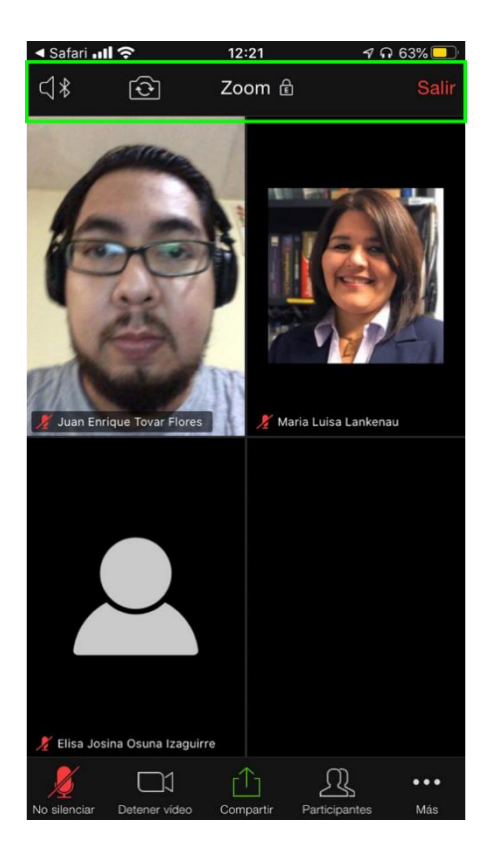

10. En la parte inferior tienes la opción para encender/apagar el micrófono, encender/apagar el video, compartir pantalla y chatear.

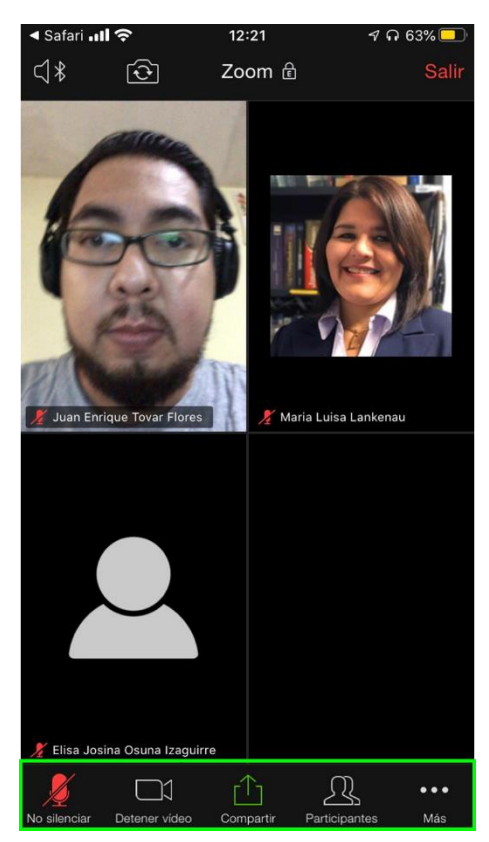

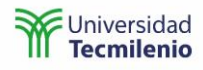

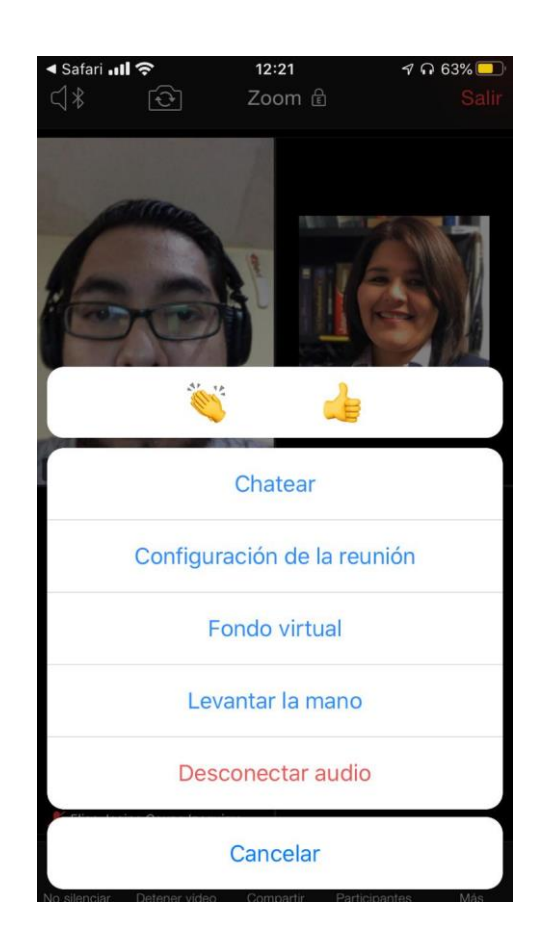